## **HACKERSTOP**

# HackerStop Basis -Guide til den gratis version

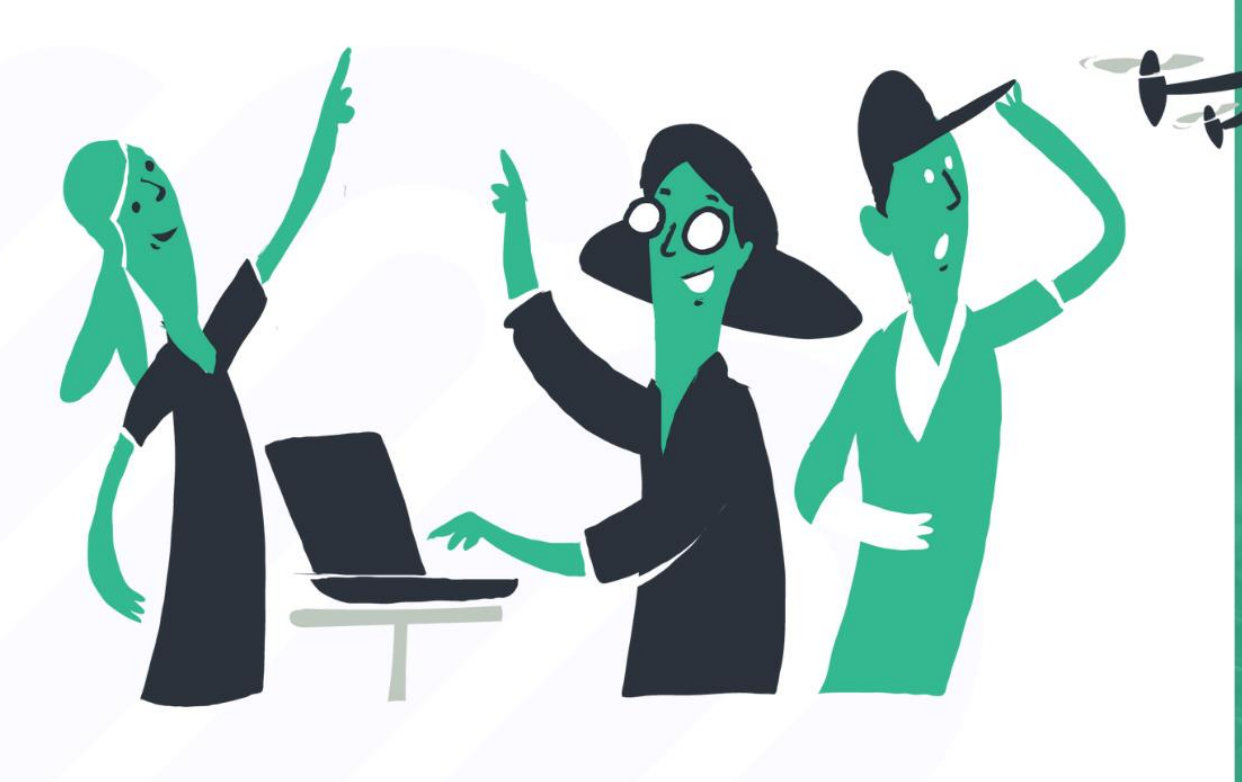

Version 2 | 2023.05.01

# Indhold

Del 1 Opret en profil på HackerStop

Del 2 Opret en virksomhed

Del 3 Opret en simpel måling

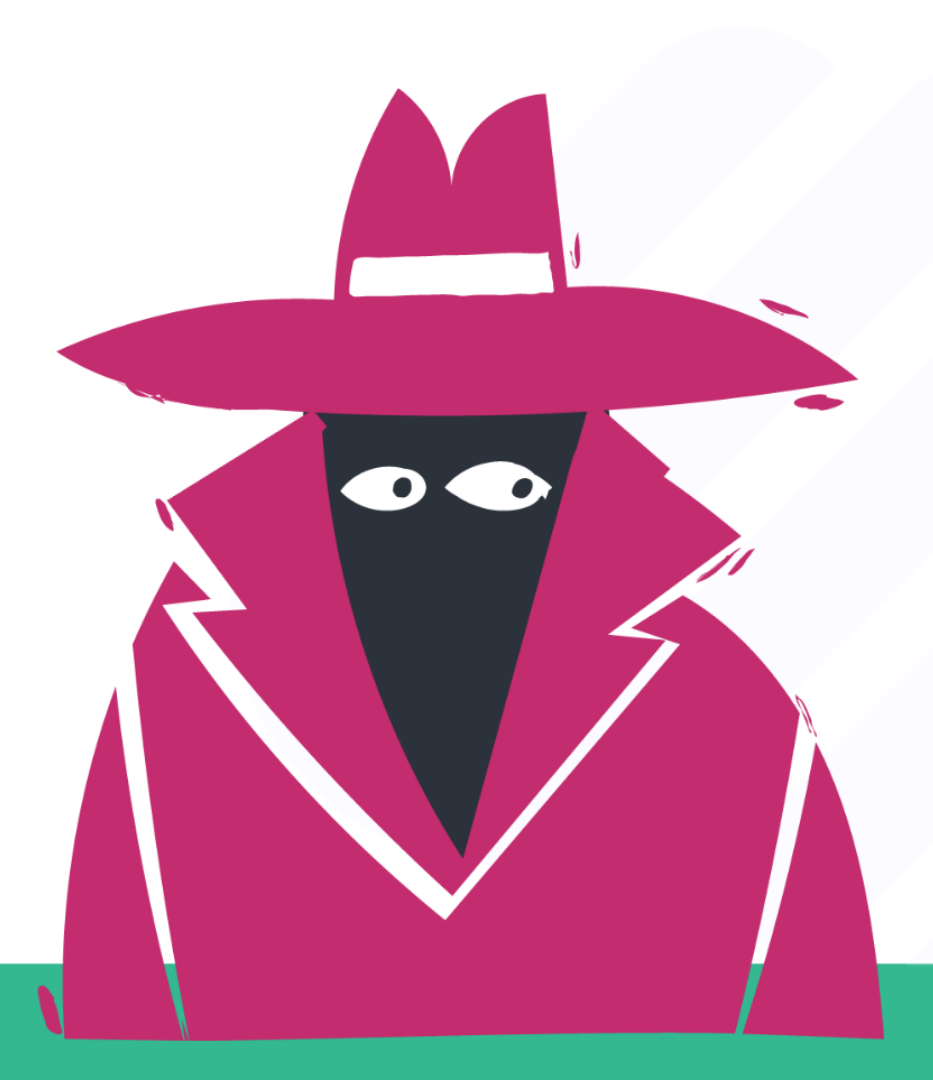

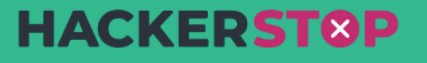

### Opret en profil på HackerStop

**A. Gå ind på** <u>https://app.hackerstop.dk/auth/#/login</u> og udfyld felterne med Dit fulde navn, Din email og Din adgangskode. Sæt hak i feltet ´Jeg accepterer Hackerstop betingelser og vilkår´. God skik er altid at læse hvad du her acceptere, Se betingelser og vilkår; https://hackerstop.dk/Betingelser

| arbejdspladsen                                                                                                    | Opret profil                           | Log ind                                   |
|----------------------------------------------------------------------------------------------------|----------------------------------------|-------------------------------------------|
| med HackerStop                                                                                                    | Dit fulde navn                         |                                           |
| l <b>ackerStop</b> er en ny måde at arbejde med<br>Iformationssikkerhed.                                           | Test Basisprofil                       |                                           |
|                                                                                                    | Din email                              |                                           |
| en fleksible sikkerhedsplatform skaber en vedvarende<br>kkerhedskultur, som er tilpasset jeres situation og behov. | test@basisprofil.dk                    |                                           |
| ackerStop giver overblik og inspiration til at styrke                                                              |                                        |                                           |
| irksomheden.                                                                                                    | Din adgangskode                        | Mindst 6 tegn                             |
|                                                                                                    | •••••                                  | Vis                                       |
|                                                                                                    | Jeg accepterer Hackerstop <u>betin</u> | gelser og vilkår. (obligatorisk)<br>rofil |
|                                                                                                    | Opret p                                | roni                                      |

Klik på Opret profil. Du har nu oprettet din egen personlige HackerStop-profil.

### **Opret en virksomhed**

Når du vil lave en virksomhedsmåling, skal du først oprette virksomheden i HackerStop.

#### Start med at klikke på Mål din HackerStop-score!

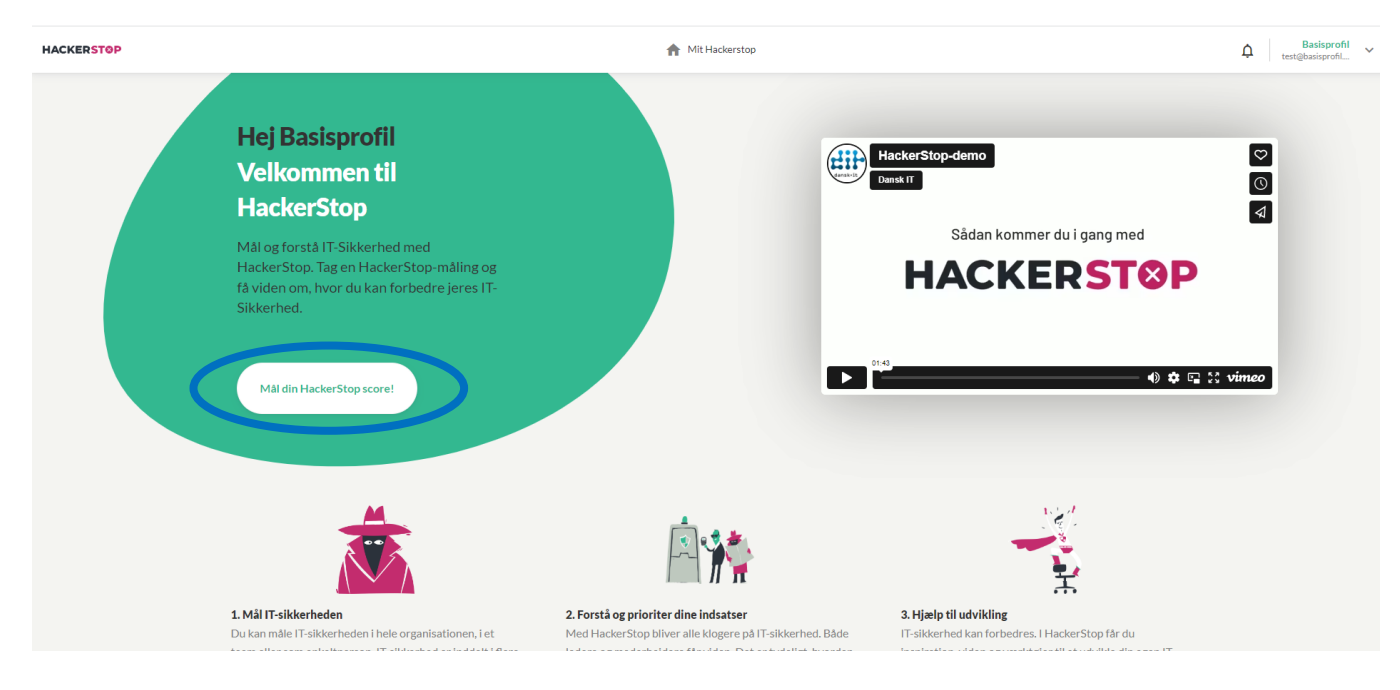

#### Derefter skal du klikke på Mål jeres HackerStop score

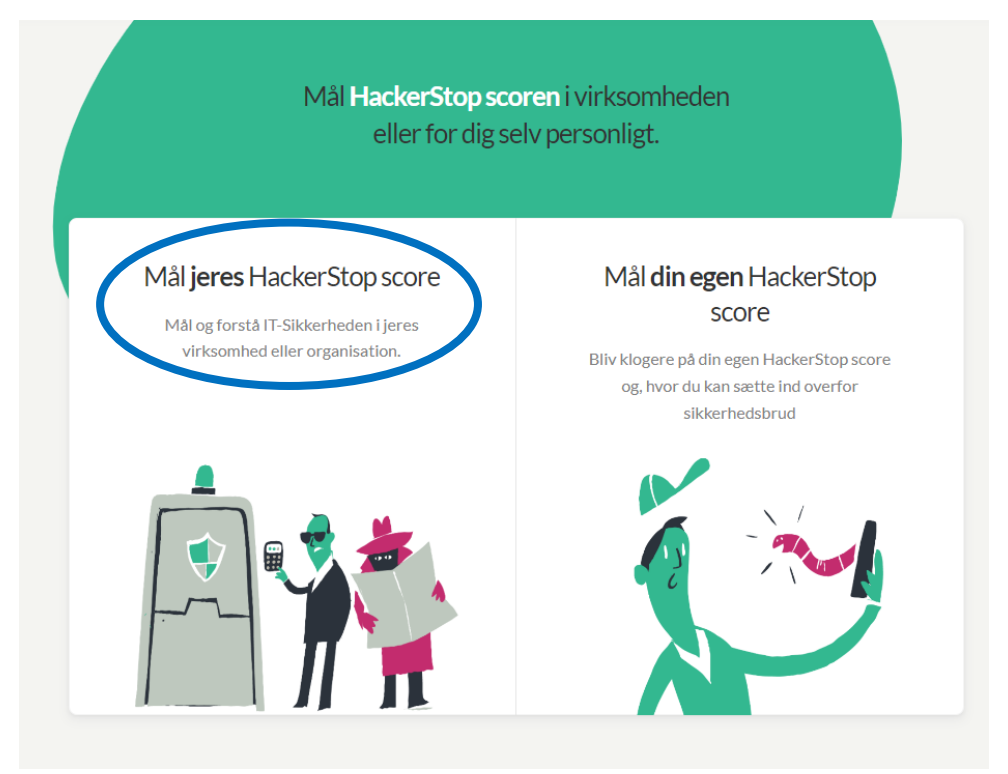

Der kommer nu et pop-up vindue frem, hvor du skal udfylde oplysninger om din arbejdsplads.

|                  |                                                                                          | × |                       |
|------------------|------------------------------------------------------------------------------------------|---|-----------------------|
|                  | Oplysninger om din arbejdsplads                                                          |   |                       |
|                  | For at oprette din første måling, har vi brug for et par<br>oplysning om din virksomhed. |   |                       |
|                  | Virksomhedens navn                                                                       |   |                       |
| i <b>eres</b> Ha | HackerStop                                                                               |   | Hacke                 |
| og forstå IT     | Antal ansatte                                                                            |   | e                     |
| r Ksonnieu e     | Under 10                                                                                 | ~ | h Hacker<br>tte ind o |
|                  | Branche                                                                                  |   | sbrud                 |
|                  | Kontor og kommunikation                                                                  | ~ |                       |
|                  | Land                                                                                     |   | × /                   |
|                  | Denmark                                                                                  | ~ |                       |
|                  |                                                                                          |   | ``                    |
|                  | • •                                                                                      |   |                       |
|                  | Opret virksomhedsprofil                                                                  |   |                       |
|                  |                                                                                          |   |                       |

Klik på Opret virksomhedsprofil og derefter Opret ny måling.

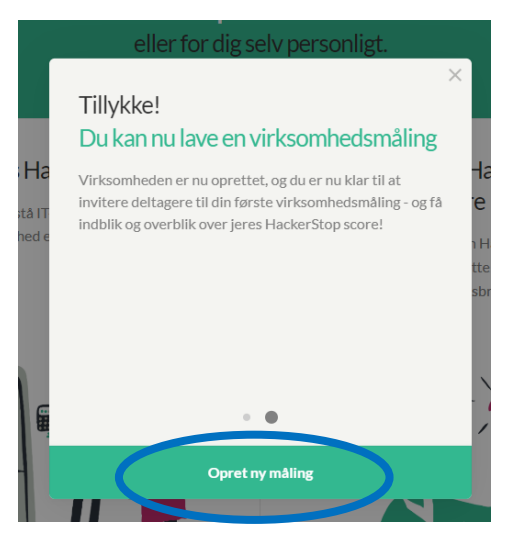

Du er nu klar til at komme i gang med at oprette en simpel HackerStop-måling.

#### **Opret en simpel HackerStop-måling**

Her er en guide til hvordan du kommer i gang med en simpel måling i HackerStop Basis – uden de særlige ekstra features, som kun er tilgængelig i betalingsversionen.

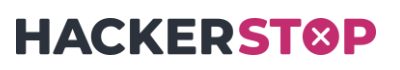

#### A. Login med din profil på: <u>https://app.hackerstop.dk/auth/#/login</u>

#### B. Gå ind på virksomheden, du vil lave en måling på

#### 1. Klik på <u>dit profilnavn</u> i højre hjørne → klik på **Se virksomhedsprofil**

| (ERST@P                    | <b>A</b> N       | 1y Hackerstop    | <ul> <li>My reports</li> </ul> | Organ | ization |          | Dansk                | <b>audia test</b><br>IT se og lær |
|----------------------------|------------------|------------------|--------------------------------|-------|---------|----------|----------------------|-----------------------------------|
| Dansk IT se og lær<br>Info | Administrators   | Company          | Programs <b>*</b> PREMIUM      | Sha   | nring   | <b>P</b> | Conversations        | >                                 |
| Company profile for Dar    | ısk IT se og lær |                  |                                |       | Му      | Ŷ        | My activities        | >                                 |
| Company name*              | 1                | lumber of employ | ees*                           |       | Dans    | θ        | My Profile           | >                                 |
| Dansk IT se og lær         |                  | 20-49            |                                | ~     | Dans    |          | View company profile |                                   |
| Education and research     | ~                | Denmark          |                                | ~     |         | E        | Dansk IT se og lær   |                                   |
| CVR                        | V                | Vebsite          |                                |       |         | →]       | Log out              | >                                 |

2. Klik på den virksomhed du vil udsende en måling til

| HACKERSTOP                          | My Hackerstop       | <ul> <li>My reports</li> </ul> | Organization | Claudia test     Dansk IT se og lær |
|-------------------------------------|---------------------|--------------------------------|--------------|-------------------------------------|
| Dansk IT se og lær Adn<br>Info      | ninistrators Compan | y Programs 🚺 PREMIUM           | Sharing      |                                     |
| Company profile for Dansk           | IT se og lær        |                                | Мус          | ompanies                            |
| Company name*<br>Dansk IT se og lær | Number of emplo     | oyees*                         | Dansk        | IT se og lær                        |
| Industry*                           | Country*            |                                |              | T Inviterer til HackerStop DEMO     |
| CVR                                 | Website             |                                |              | + Create company profile            |
| 11111111                            |                     |                                |              |                                     |

- Note: Ovenstående skræmdumps er på engelsk...

#### C. Opret måling

- 1. Stil dig på fanebladet målinger  $\rightarrow$
- 2. Klik på fanebladet Virksomhed  $\rightarrow$
- 3. Klik på **Opret ny måling** →
- 4. Klik på / vælg Mål virksomhedens HackerStop

## **HACKERSTOP**

| IACKERSTØP                                                                                                    | A Mit Hackerstop                                 | Målinger E Organisation                  | Claudia test<br>Dansk IT se og lær                                                            |
|----------------------------------------------------------------------------------------------------|--------------------------------------------------|------------------------------------------|-----------------------------------------------------------------------------------------------|
| VIRKSOMHED PER                                                                                                    | SONLIG                                           |                                          |                                                                                               |
| Dansk II se og lær                                                                                                    |                                                  | Alle ~                                   | Dpret ny måling                                                                               |
| → <b>Demo (eksempel)</b><br>HackerStop-Måling - Hver uge                                                                                |                                                  | JAN<br>2021                              | g for jeres virksomhed. 4.                                                                    |
|                                                                                                    | Devices 69 ~*                                    | Aggregeret of Generer en of separate mál | <b>* PRO</b><br><b>/irksomhedsrapport</b><br>verordnet rapport ud fra<br>inger af samme type. |
| 5CORE<br>62<br>/100                                                                                                    | Oplysninger<br>Beskeder                          | <b>1</b> 1                               |                                                                                               |
| 5. Klik på <b>OPRET MÅLIN</b>                                                                                                    | <u> </u>                                         | Mål din egen HackerStop                  |                                                                                               |
| VIRKSOMHED<br>Onret måling for virksomheden                                                                                             | × ^                                              |                                          |                                                                                               |
| HACKERSTOP-MÅLING                                                                                                    |                                                  |                                          |                                                                                               |
| C 36 spørgsmål 🚯 6 fakte<br>ADGANGSK<br>OPLYSNING<br>MENDELSE                                                                           |                                                  |                                          |                                                                                               |
|                                                                                                    |                                                  |                                          |                                                                                               |
| HackerStop er en ny måde at arbejde med infr<br>Awareness platformen skaber en vedvarende<br>tilpasset den aktuelle situation og behov. | ormationssikerhed.<br>sikkerhedskultur, som er   |                                          |                                                                                               |
| HackerStop er en ny måde at arbejde med infr<br>Awareness platformen skaber en vedvarende<br>tilpasset den aktuelle situation og behov. | ormationssikerhed.<br>• sikkerhedskultur, som er |                                          |                                                                                               |

#### D. Nu er du, hvor du definerer, hvordan målingen skal sættes op

#### 1. Navngiv målingen

2. Følg guiden enten ved at klikke på <u>fanebladene</u> eller følg guiden ved at klikke på knappen med **NÆSTE** osv.

Systemet fortæller hvis der er noget du mangler, for at kunne udsende målingen.

## **HACKERSTOP**

3. Inden du laver den første måling, er det en god idé at beslutte hvor ofte målingen skal gennemføres (Frekvens). Dansk IT anbefaler at målingen gennemføres hver 6. måned.

| Skriv målingens navn h    | er O Construint Relitatående O Kladde                         |                              |                        |
|---------------------------|---------------------------------------------------------------|------------------------------|------------------------|
| Frekvens Invitation       | Deltagere Filtre Organisation Dialog Spørgsmål Indstillinger  |                              | Data Udsnit            |
| Frekvens                  |                                                               |                              |                        |
| Vi anbefaler at gentage i | sålingen i en fast frekvens, så du kan følge udviklingen.     | Ændringer du foreta          | sger gemmes automatisk |
| 36<br>spørgsmål           | 3.                                                            | OPSUMMERING<br>Titel mangler |                        |
| Enkeltstående År          | igt Hver 6. måned Hver 3. måned Hver måned Hver 2. uge Hver u | ige Frekvens                 | Enkeltståen            |
|                           |                                                               | Status                       | Klad                   |
|                           |                                                               | h dâlt-                      |                        |
|                           | KLADDE                                                        | Mälingslutter                | 12. mai 20:            |
|                           |                                                               |                              |                        |
|                           | APR.<br>2023                                                  | Inviterede 🔺                 |                        |
|                           |                                                               | Filtre                       | 0 egne, 2 obligatoris  |
|                           | Kladde, ikke startet<br>36 spørgsmål                          | Organisation                 |                        |
|                           |                                                               | Ekstra spørgsmål             | Ikke tilføj            |
|                           | Hadroeften målingstorter                                      | × Indetillinger              | 0.41.44                |
|                           |                                                               | indodninger                  | 5 11, 11               |
|                           |                                                               |                              |                        |
|                           | HackerStop-måling slutter                                     |                              |                        |
|                           | 12. maj. 2023                                                 |                              |                        |
|                           |                                                               |                              |                        |
|                           | 4.                                                            |                              |                        |
|                           |                                                               |                              |                        |

Hvordan du sætter målingen op, er helt individuelt ift. virksomheden og jeres ønsker, det kan gøres på mange forskellige måder.

På de følgende sider, gives lidt gode råd og fif.

#### E. Invitation til deltagerneDu kan vælge Sprog for invitationer

Du opretter selv den tekst du ønsker invitationen skal indeholde. Dansk IT anbefaler, at du benytter den allerede udfyldte tekst, der fortæller, at målingen er anonym. Derudover anbefaler Dansk IT, at teksten forklarer, hvad målet er med HackerStop-målingen samt hvordan der efterfølgende følges op i virksomheden.

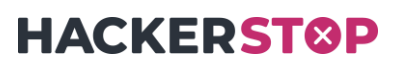

Du kan klikke på *Se invitationen*, inden du sender den. Dermed sikres det at indholdet fremstår, som du ønsker det.

| 20   | 23 Første måling                                                                                                    | -Ø- FREKVENS<br>Enkeltståer          | nde 🕑 STA       | ATUS<br>adde   |                       |
|------|----------------------------------------------------------------------------------------------------|--------------------------------------|-----------------|----------------|-----------------------|
| Frek | vens Invitation Deltagere Filtr                                                                                                    | re Organisation                      | Dialog          | Spørgsmål      | Indstillinger         |
|      | Invitation                                                                                                    |                                      |                 |                |                       |
|      | Besked til deltagerne<br>Skriv en besked til deltagerne, hvor du forkl<br>nvitations-emailen og skaber tryghed og er<br>Sprog for invitationer<br>Dansk $\checkmark$<br>Emailen starter med "Kære [navn],"<br>Du er blevet inviteret til en kort, anonym målin | larer, hvad målingen e<br>ngagement. | r, og hvordan I | vil bruge det. | Beskeden er en del af |
| (    | emailen slutter med "Venlig hilsen, Claudia test.<br>Claudia test                                                                                                    | -                                    |                 |                |                       |
|      | TILBAGE<br>FREKVENS                                                                                                    | -                                    |                 |                | NÆSTE >               |

Du kan, når du ser et preview af din invitation, sende en forhåndsvisning til dig selv.

Vær opmærksom på, at afsender er 'HackerStop'. Dansk IT anbefaler, at der udsendes en informationsmail, via virksomhedens standard mailsystem, hvor det beskrives at målingen vil komme, og at HackerStop er afsender. Vær også opmærksom på, at mailen fra HackerStop-systemet kan ende i medarbejderens spamfilter, hvilket med fordel også kan inkluderes i informationsmailen.

|                                                    | Invitation: Mål din HackerStop score                                                                                          |
|----------------------------------------------------|----------------------------------------------------------------------------------------------------|
|                                                    | $  \bigcirc   \land   \land   \land   \land   \land   \land   \land   \land   \land $                                         |
|                                                    | <ul> <li>Hvis der er problemer med visningen af meddelelsen, kan du klikke her for at få vist den i en webbrowser.</li> </ul> |
|                                                    |                                                                                                    |
| Alt Ulæst Efter Kategorier ∽ ↓                     |                                                                                                    |
| ✓ (ingen)                                          |                                                                                                    |
| HackerStop<br>Invitation: Mål din HackerStop 10:19 | Kære Sanna                                                                                                    |
|                                                    | Du er blevet inviteret til en kort, anonym måling af jeres HackerStop score.                                                  |
|                                                    |                                                                                                    |
|                                                    | Måling: Testmåling<br>Svarfriet: 15.05.2023                                                                                   |
|                                                    | STRINGL 10.00.2020                                                                                                    |

#### G. Deltagere tilføjes

| 2023 Første måling - Ø- FREKVENS<br>Enkeltstående                                                                                                    | STATUS<br>Kladde                                                                                                    |
|----------------------------------------------------------------------------------------------------|----------------------------------------------------------------------------------------------------|
| Frekvens Invitation Deltagere Filtre Organisation                                                                                                    | Dialog Spørgsmål Indstillinger                                                                                       |
| Dine inviterede ⑦                                                                                                    |                                                                                                    |
| BRUG ORGANISATION FOR<br>Dansk IT se og lær                                                                                                    | FÆRRE END 250 DELTAGERE<br>Upload datafil                                                                            |
| <ul> <li>Brug din organisation til denne og alle fremtidige målinger</li> <li>Flere features, bl.a. udsendelse til afdelinger og teams</li> <li>Kan kobles på HR-systemer</li> </ul> | <ul> <li>Gælder kun for denne måling</li> <li>Færre end 250 deltagere</li> <li>Understøtter .CSV og .XLSX</li> </ul> |
| Mere info 🗸                                                                                                    | Mere into 🗸                                                                                                    |
|                                                                                                    | 1. <u>+ Tilføj deltagere manuelt via email</u>                                                                       |
| TILBAGE                                                                                                    | NÆSTE                                                                                                    |
|                                                                                                    | FILTRE                                                                                                    |

1. Den nemme måde ved få deltagere: Tilføj deltagere manuelt via email

-eller-

2. Upload datafil med deltagere → Klik på Upload datafil

NB: Hav din datafil over deltagerne klar inden du går i gang! (csv eller excel)

Datafilen skal som minimum indeholde 2 kolonner: Fulde Navn, Email.

Desuden anbefaler Dansk IT at medtage Stilling og Land med i hver deres kolonne, så undgås det at medarbejderne spørges om dette, første gang de tager en måling.

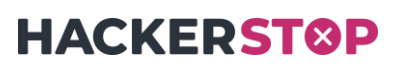

Klik på **Upload datafil**  $\rightarrow$  pop up kommer, følg guiden punkt 1. til og med 4.

|                                                                                                    | A Address and a second second | - 13 Little |                          |                |
|----------------------------------------------------------------------------------------------------|----------------------------------------------------------------------------------------------------|-------------|--------------------------|----------------|
| 1 Intro 2 Ledere 3 Filtre                                                                                                    | (4) Godkend                                                                                                    |             |                          | NÆSTE SKRIDT × |
| Din datafil er importeret!                                                                                                    | KOLONNE                                                                                                    | VÆRDIER     | ANVENDES SOM             | INFO           |
| På de følgende sider guider vi dig igennem,<br>hvordan du kobler de øvrige kolonner op på                                               | 🕑 Email                                                                                                    | 5           | Obligatorisk information | INFO >         |
| funktioner, der giver dig mest muligt ud af dine<br>data. Vi har allerede koblet <mark>Navn</mark> og <mark>Email</mark> op for<br>dig. | Navn                                                                                                    | 5           | Obligatorisk information | INFO >         |
| Klik <b>Næste skridt</b> øverst til højre for at gå videre.                                                                             |                                                                                                    |             |                          |                |
| Er din data ikke som forventet?<br><u>Klik her for at afbryde</u> og upload en ny fil.                                                  |                                                                                                    |             |                          | e<br>2         |

I punk 4. Klik på godkend og opret.

| S Intro                                                                                                    | 4 Godkend |           | - Constanting                             | ×                |
|----------------------------------------------------------------------------------------------------|-----------|-----------|-------------------------------------------|------------------|
| Klar til godkendelse l                                                                                                    | KOLONNE   | VÆRDIER / | ANVENDES SOM                              |                  |
| Til højre kan du se de kolonner fra din datafil, der<br>anvendes som filtre og andre funktioner i                                                                               | C Email   | 5 0       | Obligatorisk information                  |                  |
| målingen.                                                                                                    | Navn      | 5 (       | Obligatorisk information                  |                  |
| Hvis du har ændringer, kan du stadig nå at<br>redigere kolonnerne ved at klikke på blyantsikonet<br>ud for en kolonne. Ellers godkend din organisation<br>via knappen herunder. |           |           | OBLIGATORISKE FILTRE                      |                  |
|                                                                                                    | Stilling  | 1012 F    | Filter: Medarbejderen spørges om stilling |                  |
|                                                                                                    | 🕑 Land    | 249 F     | Filter: Medarbejderen spørges om land     | 1                |
|                                                                                                    |           |           |                                           |                  |
|                                                                                                    |           |           |                                           | ·                |
|                                                                                                    |           |           |                                           |                  |
|                                                                                                    |           |           |                                           | Godkend og opret |
|                                                                                                    |           |           |                                           |                  |

#### D. Nu kan de sende målingen ved at klikke på Gennemse og send invitationer

Dansk IT anbefaler, at du klikker videre på resten af fanebladene og læser hjælpeteksterne, så du vælger de indstillinger du ønsker. Desuden har du mulighed for at tilføje egne

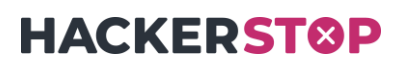

spørgsmål (under fanebladet **Spørgsmål**), at tillade deltagerne at give feedback (under fanebladet **Dialog**).

Du skal være opmærksom på, at der er visse begrænsninger i HackerStop Basis. Ønsker du mulighed for at bruge alle funktioner, så kontakt Dansk IT..

|                                               | i Mit Hackerstop 🕑 Målinger 🔛 Organisation                        |                         |
|-----------------------------------------------|-------------------------------------------------------------------|-------------------------|
| 2023 Første måling                            | -∅- FREKVENS<br>Enkeltstående Ø Kladde                            | \$                      |
| Frekvens Invitation Deltagere Filtre          | e Organisation Dialog Spørgsmål Indstillinger                     | Data Udsnit             |
| Dine inviterede ⑦                             | Gennemse og send invi                                             | itationer               |
| ← Vil du starte forfra? Vælg om du vil import | tere en ny fil eller indtaste manuelt Andringer du foretager gemu | nes automatisk          |
| Email                                         | Navn  OPSUMMERING 2023 Første måling                              |                         |
| 5 deltagere                                   | Deltagere uden email-adresse? Slået fra Status                    | Enkeltstående<br>Kladde |

En måling kan først sendes, når knappen *Gennemse og send invitationer* er grøn, hvis knappen IKKE er grøn, kan det skyldes at du eksempelvis mangler at navngive målingen

Som ekstra sikkerhedsforanstaltning, kommer denne pop up, når du klikker på **Send** *invitationer* – så sendes din måling ud til deltagerne.

| Gennemse og send invitationer                                                                                                    |   |  |
|----------------------------------------------------------------------------------------------------|---|--|
| Er din måling klar til at udsende? Når du sender invitationerne, starter målingen og<br>de inviterede vil modtage en email med et link til spørgsmålene. Linket er aktivt<br>indtil målingens slutdato. |   |  |
| Send invitationer >                                                                                                    | > |  |

Evt. Spørgsmål kan i forbindelse med HackerStop kursusforløb stilles til Team HackerStop på <u>hackerstop@dit.dk</u>. Held og lykke med målingen 🕲

# **HACKERSTOP**

## **Spørgsmål og information**

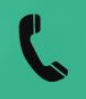

33 11 15 60

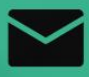

Hackerstop@dit.dk

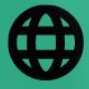

www.HackerStop.dk